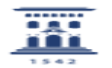

## Instalación de ESET Endpoint Antivirus v.6 en macOS

03/05/2024 - 09:45:34

|                                                                                                    |                                                                                                    |                       | Imprimir el artículo FAQ    |
|----------------------------------------------------------------------------------------------------|----------------------------------------------------------------------------------------------------|-----------------------|-----------------------------|
| Categoría:                                                                                                    | Licencias de software corporativo::Antivirus                                                                                                    | Última Actualización: | Mar, 03 Jul 2018 - 13:47:21 |
| Estado:                                                                                                    | public (all)                                                                                                    |                       |                             |
| Solucion (público)                                                                                                    |                                                                                                    |                       |                             |
| El acuerdo de licencia esta<br>cubre tan sólo los ordenad<br>utilizarse el producto en e                                                                                                    | ablecido entre la Universidad de Zaragoza y ESET<br>lores propiedad de la institución, no pudiendo<br>quipos particulares.                                                                                                 |                       |                             |
| Para instalar esta nueva versión es necesario que previamente se desinstale la versión anterior.                                                                                                    |                                                                                                    |                       |                             |
| La instalación y configuración de la versión 6 de ESET Endpoint Antivirus en<br>sistemas macOS pasa por la instalación previa de un agente que se encargará de<br>la descarga de e instalación del antivirus en sí y su configuración y<br>vinculación al servidor corporativo. |                                                                                                    |                       |                             |
| ESET Endpoint Antivirus v.6 requiere macOS 10.9 (Mavericks) o superior.                                                                                                    |                                                                                                    |                       |                             |
| Esta instalación es muy si<br>usuario y para completars<br>de Zaragoza.                                                                                                    | lenciosa, apenas precisa de la intervención del<br>e requiere estar conectado a la red de la Universidad                                                                                                    |                       |                             |
| Se recomienda desinstalar previamente cualquier antivirus que pudiera haber<br>instalado, incluido ESET versión 5.                                                                                                    |                                                                                                    |                       |                             |
| Los pasos para realizar la                                                                                                    | instalación son los siguientes:                                                                                                    |                       |                             |
| 1. Descomprimir EraAgent<br>compresión.                                                                                                    | Installer.sh.gz . Por omisón se usa la Utilidad de                                                                                                    |                       |                             |
| 2. Abrir EraAgentInstaller.<br>ratón (Aplicaciones -> Util<br>bien abriendo previament                                                                                                    | sh con Terminal, bien con el botón derecho del<br>idades), bien desplegando Todas las aplicaciones,<br>e Terminal y arrastrando el fichero sobre ella.                                                                     |                       |                             |
| <ol> <li>Introducir la contraseña<br/>Administrador).</li> </ol>                                                                                                    | de usuario (ha de tener permisos de                                                                                                    |                       |                             |
| 4. Finalizado el proceso de<br>mensaje [Proceso complet                                                                                                    | e instalación del agente en Terminal aparecerá el<br>:ado] y ya podrá cerrarse.                                                                                                    |                       |                             |
| 5. El agente se encarga de<br>vinculación al servidor cor<br>firmas. Este proceso pued<br>el icono de ESET en la bar<br>o mostrar un símbolo de a                                                                                                    | el proceso de instalación del antivirus, su<br>porativo y la actualización de la base de datos de<br>e durar hasta unos veinte minutos y durante el mismo<br>ra de menús del Finder puede aparecer y desaparecer<br>lerta. |                       |                             |

6. Una vez finalizado el proceso de instalación del antivirus puede pulsarse Abrir ESET Endpoint Antivirus en el icono de la barra de menús del Finder para verificar, en Estado de protección, la validez de la licencia (también visible en Ayuda) y la actualización de la base de datos de firmas también visible en Actualizar).